## Firma PADES con lo strumento Dike IC

**Trascinare il file** relativo al modulo PDF di richiesta Registrazione e Certificazione Firma Automatica (debitamente compilato) **all'interno del riquadro "Firma"** della schermata principale di DikelC:

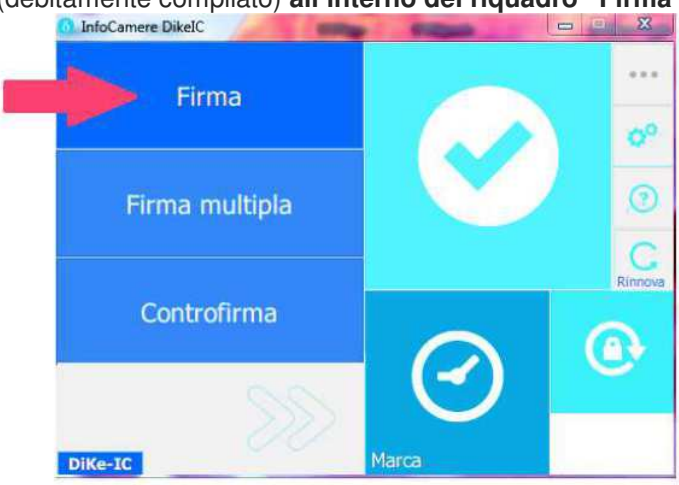

Si aprirà la finestra con le impostazioni di firma (sulla sinistra) e l'anteprima del documento PDF (sulla destra):

| Nome: Modulo Richiesta Fir[].pdf<br>Tipa: PDF<br>Dimensione: 1 Mb      |   | Line differences<br>and opposition of the later strategy of the later strategy of the later          | NADONIE SCIENTI NOAZO<br>Vesti la Accoratio<br>Vesti la Accoratio                                                                                                    |       |   |
|------------------------------------------------------------------------|---|----------------------------------------------------------------------------------------------------|----------------------------------------------------------------------------------------------------|-------|---|
| Creato: mer giu 6 14:43:33 2018<br>Modificato: mer giu 6 15:11:52 2018 |   | r derforgelie offenselse<br>fanden fanske (*)<br>Sogarste (*)<br>Talek is werde (*)<br>Loope is manike                                                                                                    | n y ann phlann ann an<br>Ann y<br>Man y<br>Praise                                                                                                    | · .   |   |
| cegli la tipologia di firma:<br>Firma PDF (PAdES) *                    |   | Status anala(**)<br>Santa anala<br>Sar Pro-                                                                                                    | Channan<br>Canan<br>Sain                                                                                                    |       |   |
| Visualizza firma nel documento [Cosa_significa?]                       |   | Treme di<br>Unitary a bad<br>Patria a di tanàna de Tadarana mpikaman<br>(1) no salara di tanàna di Tadarana mpikaman<br>(2) no salara di tanàna mpikamana mpikamana<br>(2) no salara di tanàna mpikamana<br>(2) no salara di tanàna mpikamana<br>tanana di tanàna mpikamana                                                                                                    | ta anta arte de la composita de la composita d | na ma |   |
| lotro della firma:                                                     |   | Register for units of                                                                                                    | train<br>train                                                                                                    | * No. |   |
| ocalita':<br>Leil diel firmaterio:                                     | - | Contribution operation in an analysis<br>Source with source<br>Fouriers<br>Program and the Source<br>Program and the Source Source So | Cur<br>Fai                                                                                                    | -     |   |
| Ricorda                                                                | _ | Tanker Stalan (Sackar Stal) and "Product Days based on -<br>Tank Superson (res. Cr.). Cr.). C          |                                                                                                    |       |   |
|                                                                        |   | Non-tableau and some                                                                                                    | ma                                                                                                    |       | 6 |

Selezionare il flag in corrispondenza della voce "Visualizza firma nel documento":

|   | Nome: Modulo F                                                                                                    | lichiesta Fir[].pdf                     |              |         |   |  |
|---|----------------------------------------------------------------------------------------------------|-----------------------------------------|--------------|---------|---|--|
|   | Tipo: PDF                                                                                                    |                                         |              |         |   |  |
|   | Dimensione: 1 M                                                                                                    | b                                       |              |         |   |  |
|   | Creato: mer giu                                                                                                    | 6 14:43:33 2018                         |              |         |   |  |
|   | Modificato: mar                                                                                                    | giu 5 09:08:11 2018                     |              |         |   |  |
|   |                                                                                                    |                                         |              |         |   |  |
|   |                                                                                                    |                                         |              |         |   |  |
|   | Scegli la tipologia d                                                                                                    | l firma:                                |              |         |   |  |
|   |                                                                                                    |                                         |              |         |   |  |
|   | Firma PDF (PAdES                                                                                                    | )<br>na nel documento <mark>(Cos</mark> | significa?]  |         | I |  |
|   | Firma PDF (PAdEs Visualizza fir                                                                                                    | ) • • • • • • • • • • • • • • • • • • • | Lsignifica?] |         | I |  |
| > | Firma PDF (PAdES Visualizza fir Parametri opzi Motivo della firma:                                                                       | ) • • • • • • • • • • • • • • • • • • • | Lsignifica?] |         | I |  |
| > | Firma PDF (PAdES<br>Visualizza firm<br>Parametri opzi<br>Motivo della firma:<br>Localita':                                               | ) •                                     | Lsignifica?] |         |   |  |
|   | Firma PDF (PAdES<br>Visualizza firm<br>Parametri opzi<br>Motivo della firma:<br>Localita':<br>Mail del firmatario:                       | ) •                                     | Lsignifica?] |         |   |  |
|   | Firma PDF (PAdES<br>Visualizza firr<br>Parametri opzi<br>Motivo della firma:<br>Localita':<br>Mail del firmatario:<br>Immagine di firma: | ) •                                     | Lsignifica?] | Sfoglia |   |  |
|   | Firma PDF (PAdES<br>Visualizza fir<br>Parametri opzi<br>Motivo della firma:<br>Localita':<br>Mail del firmataria:<br>Immagine di firma:  | ) •                                     | Lsignifica?] | Sfoglia |   |  |
|   | Firma PDF (PAdES<br>Visualizza firr<br>Parametri opzi<br>Motivo della firma:<br>Localita':<br>Mail del firmatario:<br>Immagine di firma: | ) •                                     | Lsignifica?] | Sfoglia |   |  |
|   | Firma PDF (PAdES<br>Visualizza firm<br>Parametri opzi<br>Motivo della firma:<br>Localita':<br>Mail del firmatario:<br>Immagine di firma: | ) •                                     | Lsignifica?] | Sfoglia |   |  |

ĺ

Posizionare il puntatore del mouse all'interno dell'anteprima del documento pdf (sulla destra), cliccare e tenere premuto il tasto sinistro del mouse, trascinare e **disegnare l'area rettangolare** in corrispondenza del primo campo dove apporre la firma digitale:

| Perseñerar der la chitara della basia PIN<br>PCRI degeneraria parte constano e la basia PIN<br>PCRI degeneraria parte constano e la basia a chita<br>degeneraria de la generaria della della constano e la basia<br>degeneraria de la constano e la basia andere e la<br>degeneraria de la constano e la basia andere e la<br>degeneraria de la constano e la constano della constano e la<br>constano de la constano e la constano della constano e la constano<br>de la constano e la constano della constano e la constano<br>della constano e la constano della constano della constano<br>della constano e la constano della constano della constano<br>della constano e la constano della constano della constano<br>della constano e la constano della constano della constano<br>della constano e della constano della constano<br>della constano e della constano della constano<br>della constano della constano della constano<br>della constano della constano della constano<br>della constano della constano della constano<br>della constano della constano della constano<br>della constano della constano della constano<br>della constano della constano della constano<br>della constano della constano della constano<br>della constano della constano della constano<br>della constano della constano della constano della constano<br>della constano della constano della constano della constano<br>della constano della constano della constano della constano della constano<br>della constano de | or on other and a second of the second of the second of th                                                                                                    |                                                                                                    |          |
|----------------------------------------------------------------------------------------------------|----------------------------------------------------------------------------------------------------|----------------------------------------------------------------------------------------------------|----------|
| Persenting of the optimizers define basiss PRW     PORE/ dependencing priority contrasters 1 and to 2 and     Pore of the optimizer of the optimizer of th                                                                                                    | AN ATTACEN SPEAKERS                                                                                                    | на станата<br>на паката и сообща<br>Пакаот и и сообща<br>пакаот и и работа                                                                                                    |          |
| In BARCING SEA, INCOMENTING BURGLEY OF THE<br>Department of the set of the set                                                                                                    | NCHESC<br>Concentration make as experies or rout the<br>de role provide roleans of Topphomes of<br>unitables + 3.465 Some dependent<br>services /<br>print provides                                                                                                    | na i tilagi a ukukinga.<br>Vitanogi ab ukuking<br>Mati Data                                                                                                    |          |
| <ul> <li>Interface Table - Device a contrained between an end of the section of the section</li></ul>                                                                                                    | INCIDENT<br>INCIDENTIAL INCIDENTIAL DE<br>INCIDENTIAL INCIDENTIAL E<br>INCIDENTIAL<br>INCIDENTIAL<br>INCID | na maanausaanaa<br>Viteene oo poola                                                                                                    |          |
| <ul> <li>Serificando a concursore a propriate<br/>una serie a drive.</li> <li>No a cancer resultar a formación de la concursor de la concursor<br/>entra a forma de la concursor de la concursor de la concursor<br/>entra de la concursor de la concursor de la concursor<br/>entra de la concursor de la concursor de la concursor<br/>entra de la concursor a de la concursor de la concursor<br/>de la concursor a desente de la Concepta (a 1967)</li> </ul>                                                                                                    | ungensigen i della Sona despactarti<br>Angland I.<br>pi fragmanan                                                                                                    | пн он-                                                                                                    |          |
| Ins in General Transformation of the Care of<br>institute of a second advances (in general and information<br>of the care of a second of the Care of the Care of the Care of<br>the institute of the Care of the Care of                                                                                                    | larent en li<br>per la producente                                                                                                    |                                                                                                    |          |
| Le licence Adverse Hitle-Crimete de rus-                                                                                                    |                                                                                                    |                                                                                                    |          |
|                                                                                                    | 15                                                                                                    |                                                                                                    |          |
|                                                                                                    | 10                                                                                                    | 1                                                                                                    |          |
|                                                                                                    |                                                                                                    | flored.                                                                                                    |          |
| En acadima constructiona da la calcular de las parcileres de las parcileres de las parceles a<br>constructura aporte de constructura de las parceles para constructura de las partes de las parceles de las parceles de las parc                                                                                                    | and colour-senses to throad 3 yes, it is sense<br>to provide a colour-senser, such as the formation<br>of the colour senser and the sense of the colour-<br>ies and an order of the provide set of the colour-<br>tical sense of the colour-sense and the colour-<br>sense and the colour-sense and the colour-<br>sense and the colour-sense and the colour-<br>sense and the colour-sense and the colour-<br>sense and the colour-sense and the colour-<br>sense and the colour-sense and the colour-<br>sense and the colour sense and the colour-<br>sense and the colour sense and the colour-<br>sense and the colour sense and the colour sense and the<br>sense of the colour sense and the colour sense and the colour<br>sense and the colour sense and the colour sense and the colour sense<br>and the colour sense and the colour sense and the colour sense and the colour sense and the colour sense and the<br>sense and the colour sense and the colour se                                                                                                    | La verse a mante Monada JR<br>Joseffer a 2021 (BL BL B) per<br>Kart Ja<br>La dena de Versita de La de<br>La dena de Versita de La de<br>Adamanes de la persona de<br>Adamanes de la persona de<br>Referencia de Nacional de<br>Referencia de Nacional de |          |
| identification promotion interestation pro-                                                                                                    | na providen gebor providing                                                                                                    |                                                                                                    |          |
| - to be a second second s                                                                                                    | 🗇 in bekenn providen 🗠                                                                                                    |                                                                                                    |          |
| - installer a physical a s                                                                                                    | - adapting proating -                                                                                                    |                                                                                                    |          |
|                                                                                                    | and strengthered                                                                                                    | Ê                                                                                                    |          |
| Larda<br>Thuran Tagiharan Andrean Tagiharan Tagiharan                                                                                                    | i Decators ()<br>in content say                                                                                                    | мя.<br>                                                                                                    |          |
| Pag.; 2/3 Visualizza ante                                                                                                    | prima                                                                                                    | <b>Q</b>                                                                                                    | <u>a</u> |

Cliccare in basso a destra su "**Continua**" e si aprirà una nuova finestra con i dettagli del certificato, il PIN da inserire, la destinazione di salvataggio del file ed altre opzioni.

**Inserire il PIN** del dispositivo di firma digitale in uso e cliccare in basso a destra su "**Firma**". Si aprirà una nuova finestra con il messaggio "Il file di destinazione esiste già. Vuoi sovrascriverlo?" Cliccare su "**Ok**". Si aprirà una nuova finestra con la conferma di apposizione firma.

| Documento firmato | And bear                                                              |                                      |                          |
|-------------------|-----------------------------------------------------------------------|--------------------------------------|--------------------------|
|                   | Documento firm<br>I documento <u>Madulo Richile</u><br>corrottemente. | iato<br>sta firma Massiva MSO4 esigi | n.odf e' stato firmato   |
| <b>V</b>          | Cosà puoi fare su questo<br>documento:                                | Crite .                              | Wenfice II fle           |
| Torna alia kome   |                                                                       | Sgglungi una firma al FDF            | Firma un altro documente |

Per aggiungere la successiva firma digitale al documento cliccare su "Aggiungi una firma al PDF":

Si aprirà nuovamente la finestra descritta al punto **precedente**.

Da questo momento i passaggi successivi sono identici a quelli riportati a partire dal punto 3 e vanno ripetuti fino all'apposizione dell'ultima firma digitale con il dispositivo di firma digitale in uso.

## Dopo aver apposto l'ultima firma digitale al documento, cliccare in basso a sinistra su "Torna alla home" e chiudere DikelC.

**N.B.**: la procedura descritta si riferisce all'apposizione in sequenza e in un'unica soluzione di tutte le firme digitali nel formato e nella modalità richiesta.

Tuttavia è possibile anche firmare digitalmente il documento in momenti diversi, cioè chiudendo e riaprendo in un altro momento DikeIC. L'importante è continuare a firmare sempre nella modalità descritta (PAdES "grafica") e mantenere sempre lo stesso nome del file.

## Prima di inviare il file PDF via e-mail, verificare che il modulo sia debitamente compilato e che al suo interno siano presenti tutte le firme digitali richieste.